Colegio de Contadores Públicos de México de México

## Requerimientos técnicos Cisco Webex

#### Sistemas operativos compatibles:

## Windows

- Windows 10 y versiones posteriores. Asegúrese de que sus controladores estén actualizados.

Algunas características requieren requisitos adicionales del sistema:

- Memoria: 8GB o más de RAM.
- Procesador: Cuatro Núcleos físicos o más.
- Windows 10 de 32 bits/64 bits.
- Intel Core i3, i5 o i7 series 4000 o superiores

Para:

- Reacciones
- Fondo Virtual

## Mac OS X

- MacOS 10.13 y versiones posteriores.
- Chip M1 o basado en CPU Intel (4 GB de RAM como mínimo)

Algunas características requieren requisitos adicionales del sistema:

- Sistema Operativo: macOS High Sierra (versión 10.13) o versiones posteriores.
- Procesador Intel Core i5, i7, i9, Xeon.
- Memoria: 8GB o más de RAM.

Para:

- Reacciones
- Fondo virtual

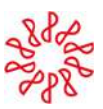

#### iPhone y iPad

- IOS 14.8 y versiones posteriores, y iPadOS 14.8 y versiones posteriores.

Algunas características requieren requisitos adicionales del sistema:

- iPhone 7 o posterior.
- iPad Pro y versiones posteriores.
- iPad mini (5ta generación) y versiones posteriores.
- iPad Air (3ra generación) y versiones posteriores.

Para:

• Fondo Virtual

#### Teléfonos Inteligentes Android

- Oreo 8.0 y versiones posteriores (se requieren 3GB de RAM).

Algunas características requieren requisitos adicionales del sistema:

- Sistema operativo: Android 9.0 y posterior.
- Procesador: Snap snap 845, Samsung Exynos 9810.
- Memoria: 3.5 GB o más de RAM.

Para:

• Fondo Virtual

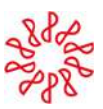

## **Recomendaciones:**

- En caso de contar con versiones anteriores (Windows 7, 8), ingresa con los siguientes pasos en modo WEB desde el navegador de Google Chrome. Las herramientas de interacción son limitadas y el fondo virtual no es compatible.

#### Paso 1. Abre la liga de confirmación ubicada en tu correo electrónico que registraste.

Organizador: Itzel Martinez - Colegio de Contadores -Número de evento (código de acceso): 2486 175 3872 Contraseña del evento: AF1922 Id. de inscripción: Este evento no necesita un Id. de inscripción.

martes, 15 de noviembre de 2022 4:00 pm, Hora estándar de México (Ciudad de México, GMT-06:00)

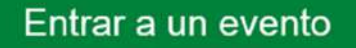

# Paso 2. Da clic en entrar a un evento y abrirá una pestaña en tu navegador predeterminado (recomendamos Google Chrome) con la información del evento.

| Información de           | el evento: El fideicomiso: aspectos legales, contables y fiscales                                                         | 3                                                                                                    |
|--------------------------|----------------------------------------------------------------------------------------------------|----------------------------------------------------------------------------------------------------|
| Es necesario estar regit | strado para entrar a este evento. Si aún no se ha registrado, hágalo ahora.                                               | Esculia tati seminikano - thora de Cestal de Médica                                                                                                    |
| Estado del evento:       | Iniciado (inscribit)                                                                                                    | Entrar al evento alvora                                                                                                    |
| Fecha y hora:            | lunies, 14 de novjembre de 2022 4.00 pm<br>Hora estándar de México (Cluidad de México, GMT-06.00)<br>Cambiar zona horaria | Si se ha registrado para este evento, proporcione la siguiente información para entrar. De lo contrario, haga<br>clic en Registro.                                                     |
| Duración:                | 4 horas                                                                                                    | 63                                                                                                    |
| Descripción:             | Colegio de Contadores Públicos de México                                                                                  | Id. de inscripción: Contraceña del evento:                                                                                                    |
| Al entrar a este evento  | , acepta las <u>Consticiones del servicio y la Declavación de privecidad de Cisco Webex</u>                               | Ennal<br>                                                                                                    |
|                          |                                                                                                    | Para oblener el id. de inscripción y la contraseña del evento, consulte la confirmación de su inscripción. Si<br>perdió su id. de inscripción, haga che anti para recibito nuevamente. |
|                          | Inscribine                                                                                                    |                                                                                                    |

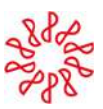

## Paso 3. Llena los datos solicitados y da clic en "Entrar mediante el explorador"

| Entrar al evento ahora                            |                                                                                  |
|---------------------------------------------------|----------------------------------------------------------------------------------|
|                                                   |                                                                                  |
| Si se ha registrado para est<br>clic en Registro. | e evento, proporcione la siguiente información para entrar. De lo contrario, hag |
| ld. de inscripción:                               |                                                                                  |
| Contraseña del evento:                            |                                                                                  |
|                                                   |                                                                                  |
|                                                   | Entrar                                                                           |
|                                                   |                                                                                  |

perdió su ld. de inscripción, haga clic aquí para recibirlo nuevamente.

## Paso 4. Conecta tu audio. Da clic en el ícono de "teléfono" ubicado en la parte inferior

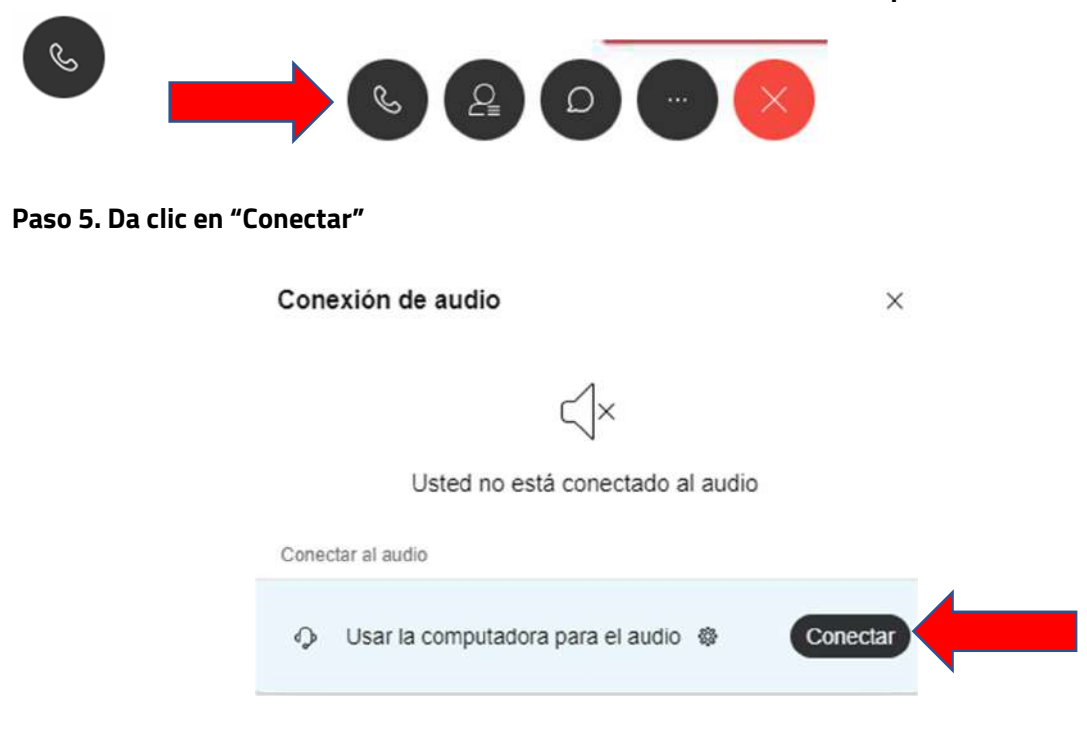

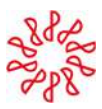

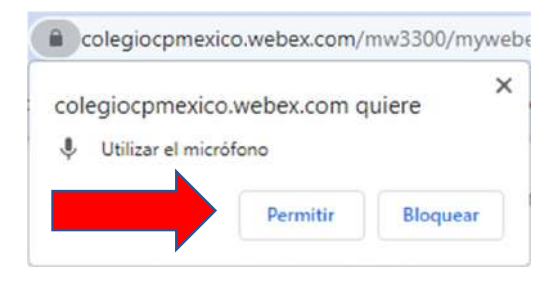

Paso 6. Da clic en "Permitir" en la ventana emergente ubicada en la parte superior izquierda.

Paso 7. Verifica en el ícono del candado que estén habilitados los permisos para el micrófono y Sonido.

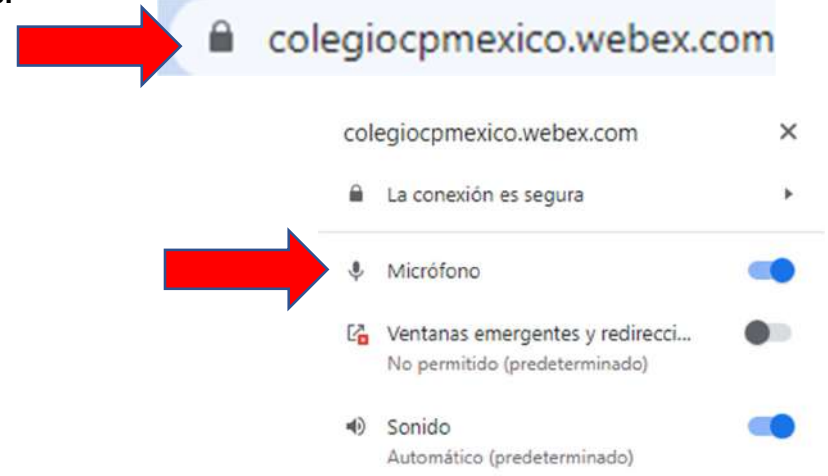